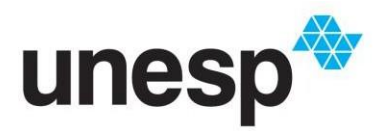

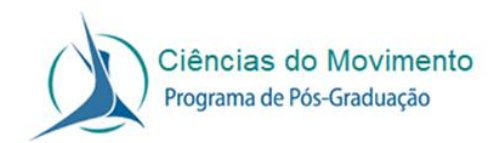

ANEXO 1 da Instrução Normativa nº 12, de 22/07/2022.

Dispõe sobre a classificação dos periódicos para fins de atendimento aos parágrafos 1° e 2° do artigo 3° da Instrução Normativa n° 12, de 22/07/2022.

Considerando que o WebQualis vigente é do quadriênio 2013-2016 e, portanto, desatualizado, o Conselho do Programa de Pós-Graduação decidiu adotar os critérios para a classificação dos periódicos que a coordenação da área 21 disponibilizou no documento Relatório Qualis Periódicos (<u>https://www.gov.br/capes/pt-br/centrais-de-conteudo/relatorio-qualis-educacao-fisica-pdf</u>).

Nas páginas 2 e 3, no item METODOLOGIA PARA CLASSIFICAÇÃO GERAL, especifica que:

"A classificação referência é dada por meio de uma metodologia que considera indicadores objetivos e um modelo matemático. Os indicadores utilizados foram o CiteScore (base Scopus), Fator de Impacto - FI (base Web of Science – Clarivate) e o h5 (base Google Scholar). Para cada periódico, foi verificado o valor do indicador e o percentil de cada um, dentro de cada categoria de área. Nos casos em que o periódico possuía Cite Score e/ou FI, foi considerado para fins de estratificação o maior valor de percentil entre eles. Nos casos em que o periódico não possuía Cite Score e/ou JIF, foi verificado o valor do índice h5 do Google. Para que houvesse uma correlação entre os indicadores, foi feito um modelo de regressão que fez a relação entre valores de h5 e CiteScore. Assim, para periódicos que só possuíam h5, foi possível estimar um valor correspondente de percentil.

O estrato referência foi calculado por intervalos iguais (12,5%) do percentil final, resultando em 8 classes com os seguintes recortes:

- a. 87,5 define valor mínimo do 1º estrato (A1)
- b. 75 define valor mínimo do 2º estrato (A2)
- c. 62,5 define valor mínimo do 3º estrato (A3)
- d. 50 define valor mínimo do 4º estrato (A4)
- e. 37,5 define valor mínimo do 5º estrato (B1)
- f. 25 define valor mínimo do 6º estrato (B2)
- g. 12,5 define valor mínimo do 7º estrato (B3)
- h. Valor máximo do 8º estrato inferior a 12,5 (B4)"

Para acessar a classificação de um periódico específico, seguem as instruções passo a passo:

- 1. Conectar-se ao VPN UNESP;
- No seu navegador prefencial entre no Journal Citation Reports da Clarivate (<u>https://jcr-</u> <u>clarivate.ez87.periodicos.capes.gov.br/jcr/home?wsid=5E2w7mKTPYtd3Fm</u> <u>zJeB&app=jcr&referrer=target%3Dhttps:%2F%2Fjcr-</u>

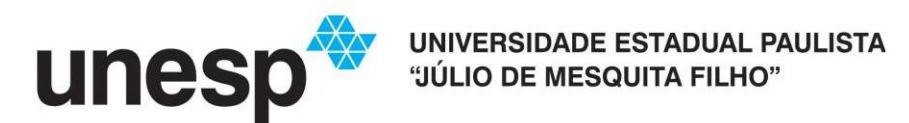

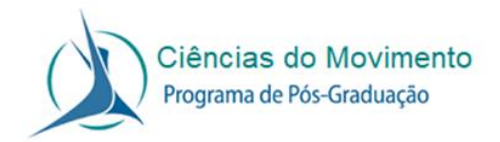

clarivate.ez87.periodicos.capes.gov.br%2Fjcr%2Fhome%3Fwsid%3D5E2w 7mKTPYtd3FmzJeB&Init=Yes&authCode=null&SrcApp=IC2LS)

- 3. Digite o nome da revista e selecione-a da lista de busca
- 4. Na página da revista, além das informações como o fator de impacto e as categorias, role a página para baixo e encontre o gráfico com Journal Impact Factor Trend
- 5. No gráfico, coloque o cursor do mouse no maior percentil, independente da categoria do periódico. O valor encontrado corresponde ao percentil do periódico.
- 6. Compare o percentil do periódico com os percentis do estrato referência.